UNIVERSITAS KOMPUTER INDONESIA

# CIOECUD

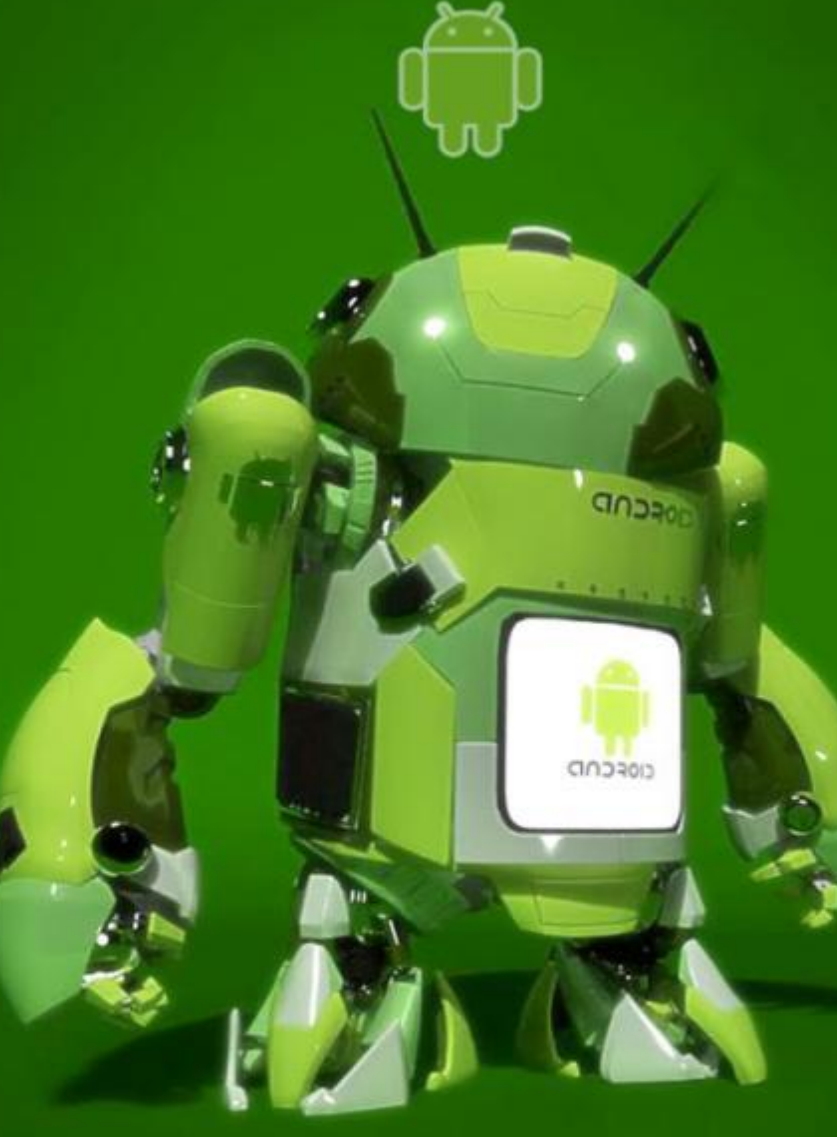

### BAB II.

### MEMULAI PROYEK ANDROID PERTAMA

**Dosen Pembina :** Julian Chandra W, S.Kom,M.Kom Bella Hardiyana, S. Kom, M. Kom

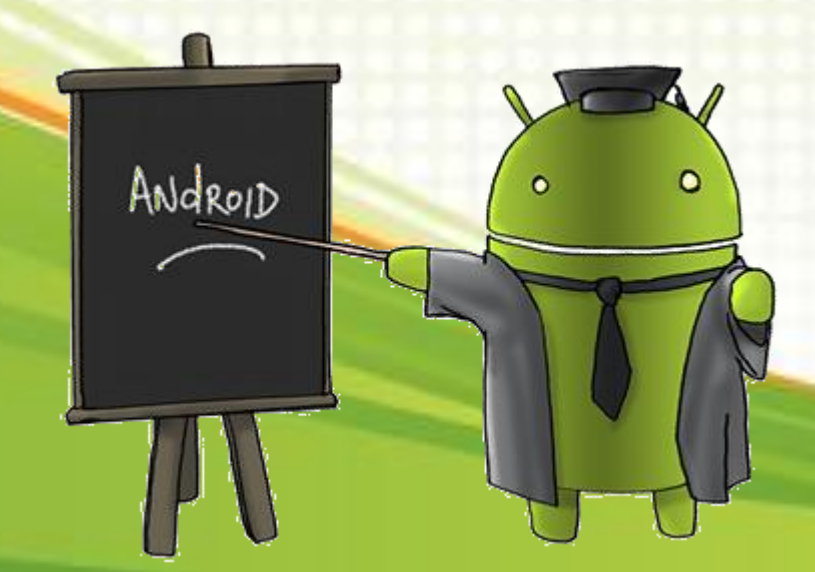

### JDK

#### Download JDK terbaru dari link dibawah ini

http://www.oracle.com/technetwork/java/javase/downloads/index.

html (tanggal akses : 7 Maret 2013)

| ORACLE                      | Sign In/Register for Account Help Select Country/Region 💛 Communities 💙 Lam a 💙 L | want to 🗸 Search 🔍        |
|-----------------------------|-----------------------------------------------------------------------------------|---------------------------|
| PRODUCTS AND SERVICES       | SOLUTIONS DOWNLOADS STORE SUPPORT TRAINING PARTNERS ABOUT                         | Oracle Technology Network |
| Oracle Technology Network > | > Java > Java SE > Downloads                                                      |                           |
| Java SE                     | Overview Downloads Documentation Community Technologies Training                  | Java SDKs and Tools       |
| Java EE                     |                                                                                   | 差 <u>Java SE</u>          |
| Java ME                     | Java SE Downloads                                                                 | 差 Java EE and Glassfish   |
| Java SE Support             |                                                                                   | 👤 Java ME                 |
| Java SE Advanced & Suite    | Latest Release (Early Access) Embedded Use Previous Releases                      | 👤 JavaFX                  |
| Java Embedded               |                                                                                   | 差 Java Card               |
| JavaFX                      |                                                                                   | 🛓 <u>NetBeans IDE</u>     |
| Java DB                     |                                                                                   | Java Resources            |
| Web Tier                    |                                                                                   | New to Java?              |
| Java Card                   | E Java E Javarx                                                                   |                           |
| Java TV                     |                                                                                   | 差 Code Samples & Apps     |
| New to Java                 | DOWNLOAD ±                                                                        | 差 Developer Training      |
| Community                   | JavaFX 2.2.7                                                                      | Documentation             |
| Java Magazine               |                                                                                   | 👤 Java.com                |
| Java Advanced               | Here are the Java SE downloads in detail:                                         |                           |
|                             |                                                                                   | Student Developers        |
|                             | Java Platform, Standard Edition                                                   | <br>₹ Tutorials           |
|                             | Java SE 7u17 JDK JRE                                                              | NEW                       |

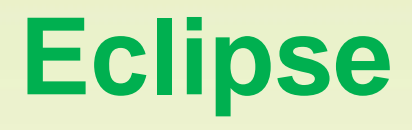

#### Download Eclipse terbaru dari link dibawah ini

http://www.eclipse.org/downloads/ (tanggal akses : 7 Maret 2013)

| CCLIPSECON<br>BOSTON 2013<br>March 25-28<br>Starts in 3 weeks Register Now                                                                                                    | Visit other Eclipse Sites                                                                                                    |   |
|----------------------------------------------------------------------------------------------------|----------------------------------------------------------------------------------------------------|---|
| Home Downloads Users Members Committers Resources Projects About                                                                                                    | Us Google" Custom Search                                                                                                    |   |
| Eclipse Downloads                                                                                                    |                                                                                                    |   |
| Packages Developer Builds Projects                                                                                                    | 🎔 Follow @EclipseFdn                                                                                                    |   |
| Ech, Te Juno (4.2) SR2 Packag<br>Eclipse IDE for Java EE Developers, 228 MB<br>Downloaded 147,957 Times Details                                                                                                    | ges for Windows       Installing Eclipse         Windows 32 Bit Windows 64 Bit       Install Guide         Compare/Combine Packages       Known Issues |   |
| Downloaded 96,310 Times Details Other Downloads                                                                                                    | Windows 32 Bit<br>Windows 64 Bit                                                                                                    |   |
| Contract Contract Con | Windows 32 Bit<br>Windows 64 Bit                                                                                                    | L |
| Eucalyptus Private and Hybrid Cloud Software Promoted Download<br>Develop and deploy Java applications faster to your private cloud.                                                                                                    |                                                                                                    | L |
| Eclipse IDE for C/C++ Developers, 130 MB     Downloaded 29,461 Times Details                                                                                                    | Windows 32 Bit<br>Windows 64 Bit                                                                                                    |   |
| Eclipse for Mobile Developers, 144 MB  Transferring data from www.eclipse.org                                                                                                    | Windows 32 Bit<br>Windows 64 Bit                                                                                                    |   |

# Android SDK (1)

### Download Android SDK terbaru dari link dibawah ini http://developer.android.com/sdk/index.html (tanggal akses : 7 Maret 2013)

Developer Tools

Setting Up the ADT Bundle Setting Up an Existing IDE Exploring the SDK Download the NDK

Workflow Tools Help Revisions Extras Samples ADK

| Get the Android SDK                                                                                                    |  |
|----------------------------------------------------------------------------------------------------|--|
|                                                                                                    |  |
| The Android SDK provides you the API libraries and developer tools necessary to build, test, and debug apps for Android.                                                                                                    |  |
| If you're a new Android developer, we recommend you<br>download the ADT Bundle to quickly start developing<br>apps. It includes the essential Android SDK<br>components and a version of the Eclipse IDE with<br>built-in ADT (Android Developer Tools) to streamline<br>your Android app development.                           |  |
| With a single download, the ADT Bundle includes                                                                                                    |  |
| everything you need to begin developing apps: Download the SDK                                                                                                    |  |
| Eclipse + ADT plugin     ADT Bundle for Windows                                                                                                    |  |
| Android SDK Tools                                                                                                    |  |
| Android Platform-tools                                                                                                    |  |
| The latest Android platform                                                                                                    |  |
| The latest Android system image for the emulator                                                                                                    |  |
| If you prefer to use an existing version of Eclipse or another IDE, you can instead take a more customized approach to<br>installing the Android SDK. See the following instructions.                                                                                                    |  |
| ^ USE AN EXISTING IDE                                                                                                    |  |
| If you already have an IDE you want to use for Android app development, setting up a new SDK requires that you download the SDK Tech of the set of the set of SDK packages to install (such as the Android platform and system image). If you'll be using an existing version of Eclipse, so may us an add the ADT plugin to it. |  |
| Download the SDK Tools for Windows                                                                                                    |  |
| * SYSTEM BEUDINEWENTS                                                                                                    |  |
| III.                                                                                                    |  |
|                                                                                                    |  |

# Android SDK (2)

#### Pilih Next > dan Finish

| Choose Install Location                                                                                                    | 5                       |                                                                                                    |
|----------------------------------------------------------------------------------------------------|-------------------------|----------------------------------------------------------------------------------------------------|
| Choose the folder in which to install Android SDK Tools.                                                                                     |                         |                                                                                                    |
| Setup will install Android SDK Tools in the following folder. To install in a d<br>Browse and select another folder. Click Next to continue. | lifferent folder, click |                                                                                                    |
|                                                                                                    |                         | Completing the Android SDK Tools<br>Setup Wizard                                                                                                    |
| Destination Folder                                                                                                    |                         | Android SDK Tools has been installed on your computer.                                                                                                    |
| C:\Android 4.0\android-sdk                                                                                                    | Browse                  | Click Finish to close this wizard.                                                                                                    |
|                                                                                                    |                         |                                                                                                    |
| Space required: 49.7MB<br>Space available: 663.8GB                                                                                           |                         | ☑ Start SDK Manager (to download system images, etc.)                                                                                                    |
| llsoft Install System y17-Oct-2011.cvs                                                                                                    |                         | - Weight and the second of the second second s |
| < <u>Bak N</u> ext                                                                                                    | Cancel                  |                                                                                                    |
|                                                                                                    |                         |                                                                                                    |
|                                                                                                    |                         | < Bac Finish Cancel                                                                                                    |

# Android SDK (3)

Setelah itu, buka SDK Manager dan download Android Platform yang anda butuhkan

| Android SDK Manager                                               |                  |        | - O E                       | 3   |                                                |             |
|-------------------------------------------------------------------|------------------|--------|-----------------------------|-----|------------------------------------------------|-------------|
| Packages Tools                                                    |                  |        |                             |     |                                                |             |
| SDK Path: E:\ANDROID\ANDROID SDK                                  |                  |        |                             |     |                                                |             |
| Packages                                                          |                  |        |                             | _   |                                                |             |
| 🐳 Name                                                            | API              | Rev.   | Status                      |     |                                                |             |
| 🚛 🥅 🛄 Tools                                                       |                  |        |                             |     |                                                |             |
| 🔤 其 Android SDK Tools                                             |                  | 21.1   | 🚔 Installed                 |     |                                                |             |
| 🔤 🙀 Android SDK Platform-tools                                    |                  | 16.0.2 | 🚔 Installed 🔤               |     |                                                |             |
| 🗁 🔄 🔛 Android 4.2.2 (API 17)                                      |                  |        | 1                           |     |                                                |             |
| 🗁 🥅 🔛 Android 4.1.2 (API 16)                                      |                  |        |                             |     |                                                |             |
| 🗁 🥅 🔛 Android 4.0.3 (API 15)                                      |                  |        |                             |     |                                                |             |
| a 🔄 🔠 Android 4.0 (API 14)                                        |                  |        |                             |     |                                                |             |
| - DK Platform                                                     | 14               | 1      | 🖊 Update available: rev. 3  |     |                                                | -           |
| - Samples for SDK                                                 | 14               | 2      | 🖊 Not installed             |     |                                                |             |
|                                                                   | 14               | 2      | 🖊 Not installed             |     | Package Description & License                  |             |
|                                                                   | 14               | 1      | 🖊 Update available: rev. 2  |     | Package Description                            |             |
| 🔄 🔜 Sources for Android SDK                                       | 14               | 1      | 🖊 Not installed             | 18  | Android SDK Platform-tools, revision 8         |             |
| a 🔄 🚔 Android 3.2 (API 13)                                        |                  |        |                             |     |                                                |             |
| 🔚 🏢 SDK Platform                                                  | 13               | 1      | 🎒 Installed                 |     | Dependencies                                   |             |
| 🖳 🔛 Samples for SDK                                               | 13               | 1      | 🖊 Not installed             |     | This package is a dependency for:              | -           |
| 👘 👘 Google APIs                                                   | 13               | 1      | 🖊 Not installed             | =   | - Android SDK Tools, revision 14               |             |
| 🔤 🖷 🙀 Google TV Addon                                             | 13               | 1      | 🖊 Not installed             |     |                                                |             |
| 🥒 🔲 🚔 Android 3.1 (API 12)                                        |                  |        |                             |     | Archive Description                            |             |
| 👘 🖷 🌞 SDK Platform                                                | 12               | 3      | 🎒 Installed 🔹 👻             |     | Archive for Windows                            |             |
| ٠ ( III III III III III III III III III                           |                  |        | •                           |     | Size: 9.1 MiB                                  |             |
| Show: 🗹 Updates/New 📝 Installed 📃 Obsolete Select New o           | r <u>Updates</u> | 2      | Install packages            |     | SHA1: ad1f479794683a1c463549e4edb757e676e3d67a | *           |
| Sort by:  API level Repository Deselect All                       |                  |        | Delete packages             | 14  | Accent @ Reject                                | Accent All  |
|                                                                   |                  |        | paragosin                   | 'E' | O meeter O neleer                              | · Accept An |
|                                                                   |                  |        |                             |     |                                                |             |
| Parse XML: https://dl-ssl.google.com/android/repository/addon.xml |                  |        |                             | 3   |                                                |             |
| · · · · · · · · · · · · · · · · · · ·                             |                  |        |                             |     |                                                |             |
|                                                                   | [*]              | Someth | ing depends on this package |     | Install                                        | Cancel      |
|                                                                   |                  |        |                             |     |                                                |             |

# **Download ADT Eclipse Plugin (1)**

Buka Eclipse anda. Setelah itu masuk menu, Help ⇔Install New Software.

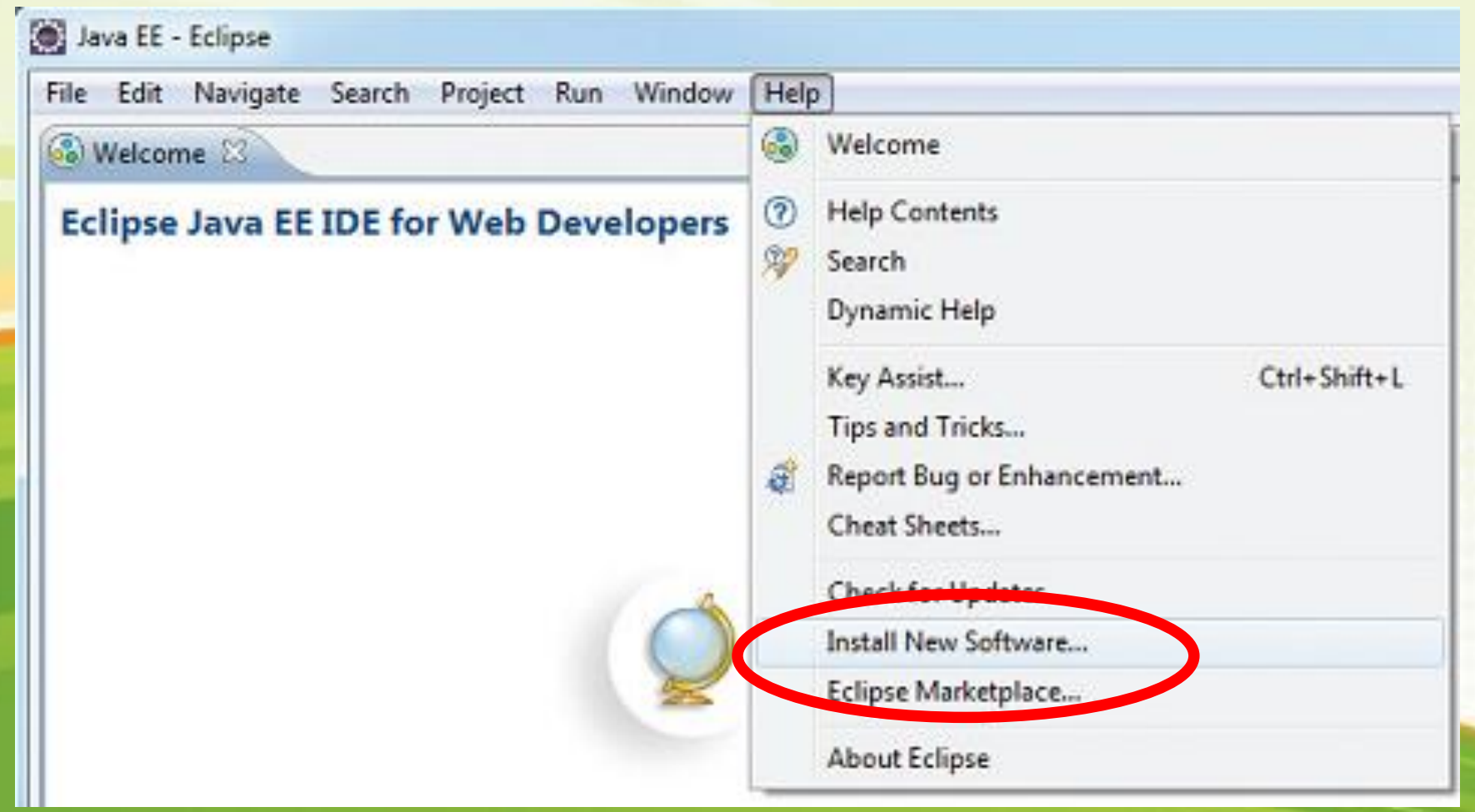

# **Download ADT Eclipse Plugin (2)**

Input pada kotak URL yang tersedia dengan :

https://dl-ssl.google.com/android/eclipse/

| Install                                                                                                    |                                                                                           |                                                                                                    |
|----------------------------------------------------------------------------------------------------|-------------------------------------------------------------------------------------------|----------------------------------------------------------------------------------------------------|
| Available Software<br>Check the items that your side of the transmission of the transmission of transmission of the transmission of transmission of transmission |                                                                                           | ()                                                                                                    |
| W k with: https://dl-ssl.google.com/android/eclipse/                                                                                                    | Find more software by working with the <u>"Aver</u>                                       | ★ <u>A</u> dd <u>Add</u> <u>Add</u> |
| type filter text                                                                                                    |                                                                                           |                                                                                                    |
| Name                                                                                                    | Version                                                                                   |                                                                                                    |
| Select All Details                                                                                                    | 14.0.0.v201110171935-205994<br>14.0.0.v201110171935-205994<br>14.0.0.v201110171935-205994 |                                                                                                    |
| ? Show only the latest versions of available software         ? Group items by category         . Show only software applicable to target environment         ? Contact all update sites during install to find required software                                                                                                    | Hide items that are already installed<br>What is <u>already installed</u> ?               | 2                                                                                                    |
| 0                                                                                                    | <back next=""></back>                                                                     | Einish Cancel                                                                                                    |

# **Anda Pusing ?**

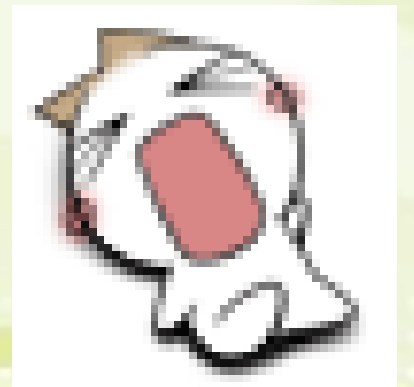

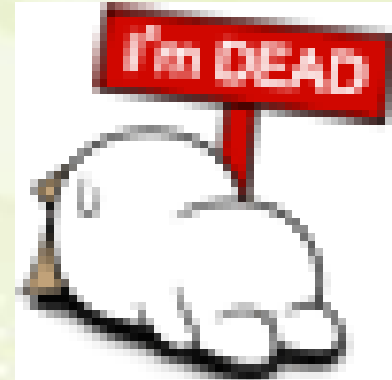

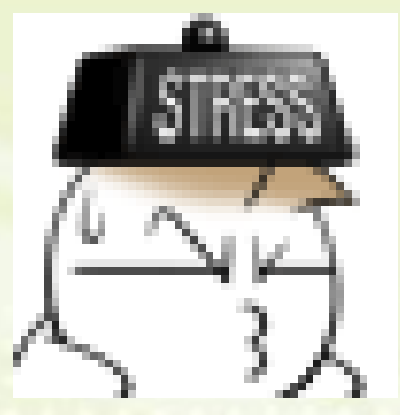

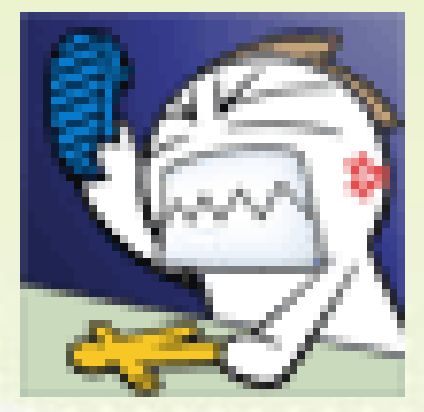

### Gak Ngerti !!!!

# Jangan Khawatir

Kami sudah menyediakan Software lengkap untuk mata kuliah ini.

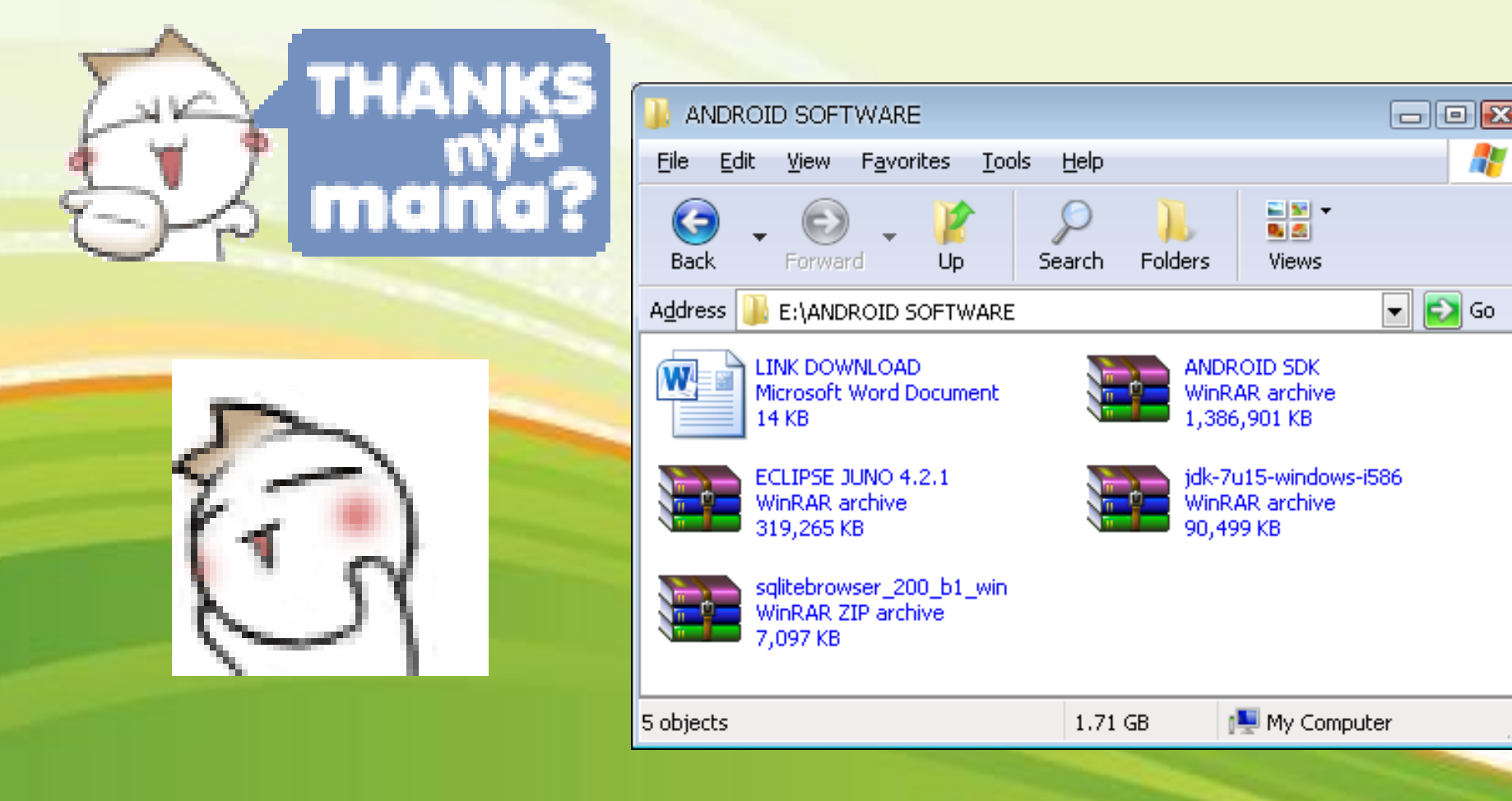

### Silahkan anda ikuti Video Tutorial Berikut Ini

### **Catatan Penting**

Software-software yang wajib anda miliki dengan memiliki Versi paling minimum untuk develop proyek Android adalah sebagai berikut :

- JDK 1.6 update 15
- Eclipse 3.7
- ADT 21
- SQLite Browser 1

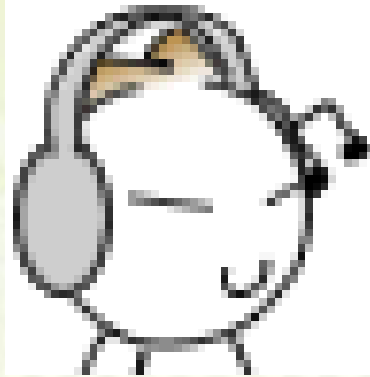

Sedangkan untuk Rekomendasi, tentu saja gunakan software paling terbaru.

### **MVC** Android

MVC

**Java** 

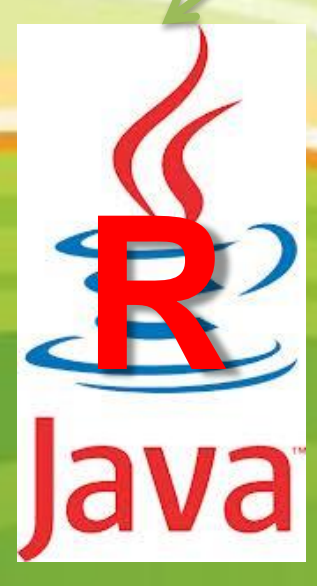

# Layout xml

File-file xml digunakan untuk membuat tampilan *(user interface)* pada aplikasi android anda. file-file xml tersebut disimpan dalam folder **res/layout/** pada proyek Eclipse.

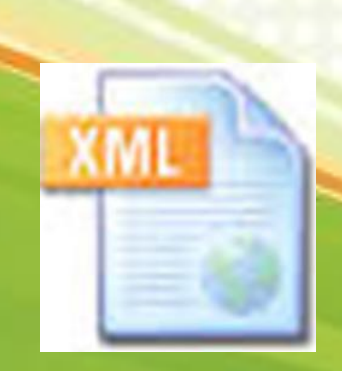

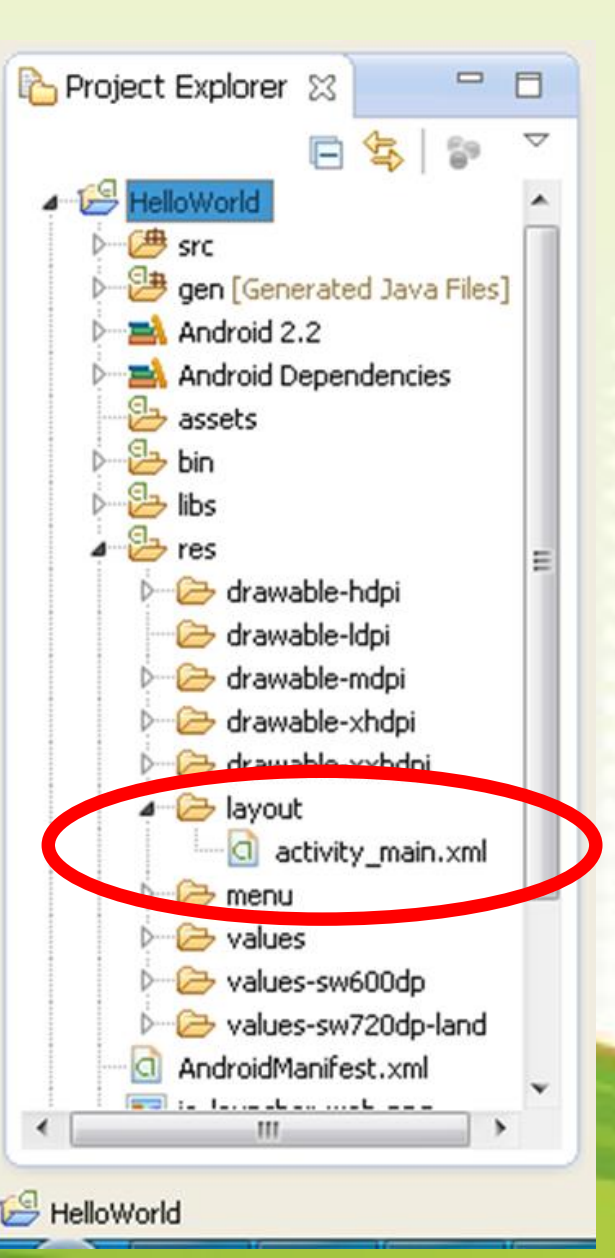

# R.java

R.java berfungsi sebagai penghubung antara View (xml) dengan Controller (java). Terletak pada folder gen/nama\_package/ pada proyek Eclipse.

Catatan : R.java tidak boleh di ubah, karena bersifat auto generated.

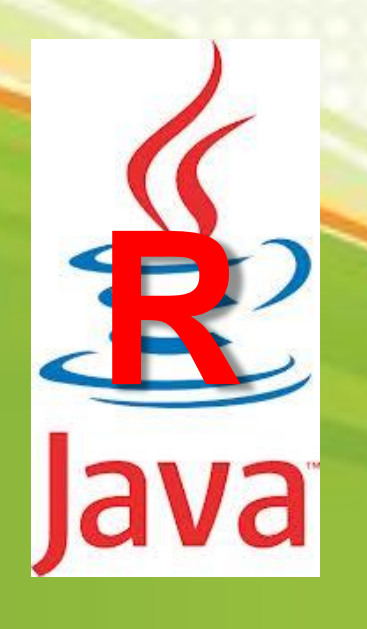

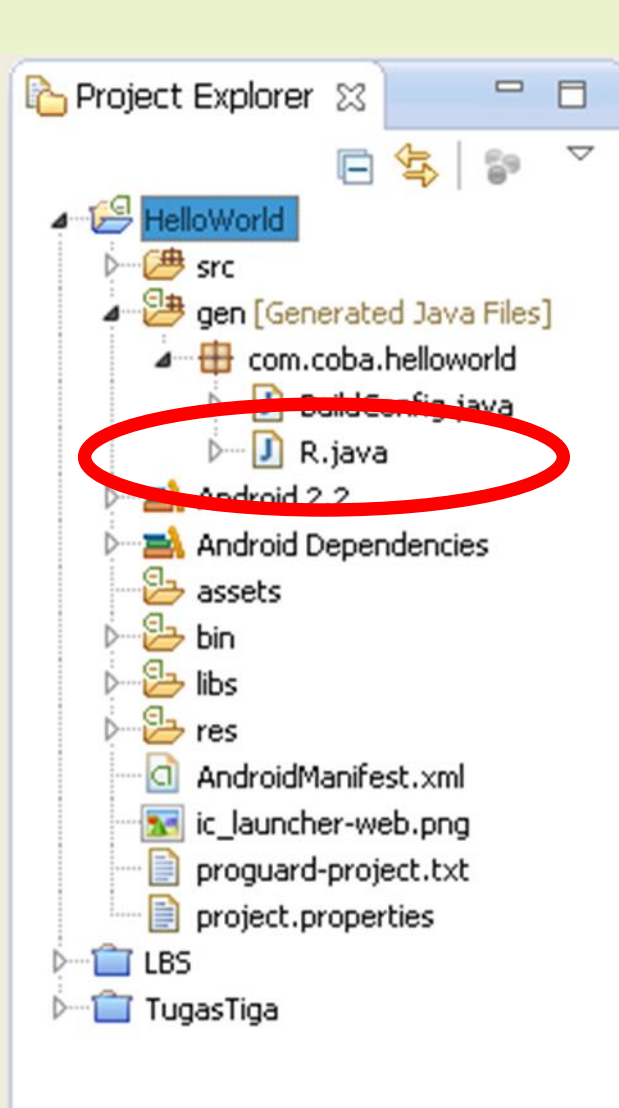

😂 HelloWorld

### Java

Java berfungsi sebagai *Controller/* pengendali aplikasi android yang kita buat. Tidak hanya berfungsi sebagai pengatur alur kerja database, tetapi semua aktivitas yang ada di aplikasi yang kita buat. Semua file java disimpan di dalam folder src, anda boleh menyimpannya didalam **nama\_package** seperti contoh disamping.

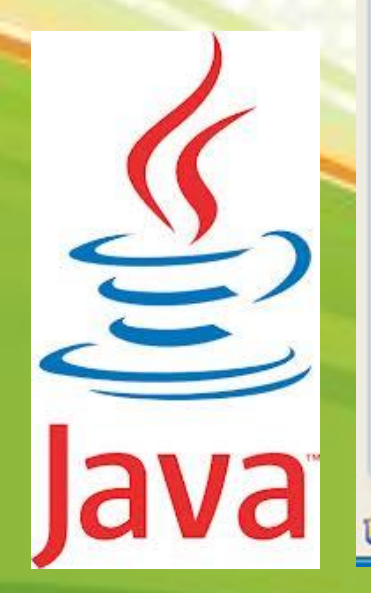

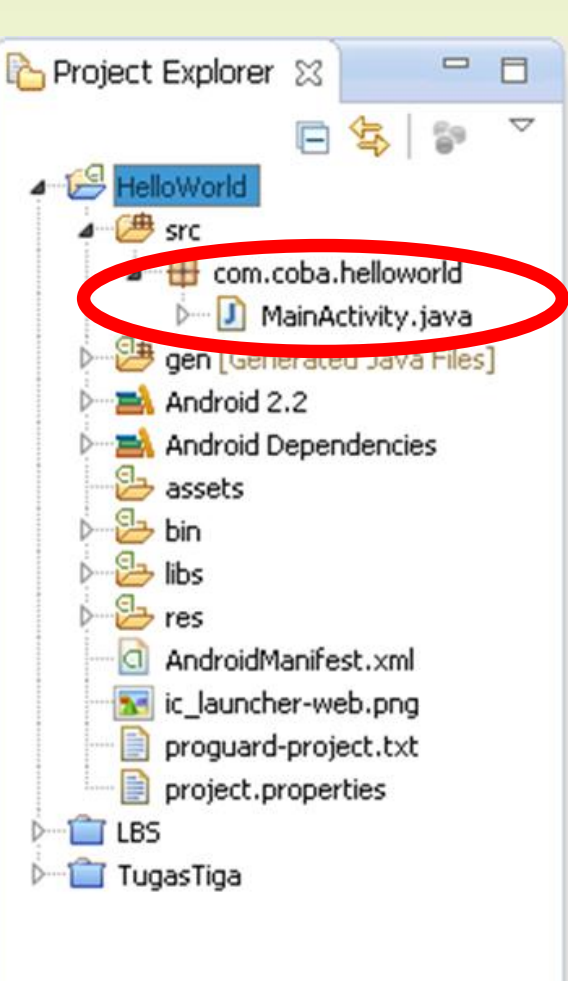

### AndroidManifest.xml

Android Manifest merupakan sebuah xml yang berisi informasi mengenai aplikasi, seperti versi dari aplikasi, nama package, level SDK yang digunakan, beserta icon dan nama yang diberikan untuk Aplikasi. selain itu, AndroidManifest.xml ini digunakan sebagai pengatur activityactivity yang terdapat pada aplikasi, berupa daftar kelas-kelas java, penggunaan intent untuk pemilihan, dan pemberian Label / title pada suatu Activity saat mereka Aktif. AndroidManifest.xml ini secara otomatis ada jika kita membuat sebuah project aplikasi Android

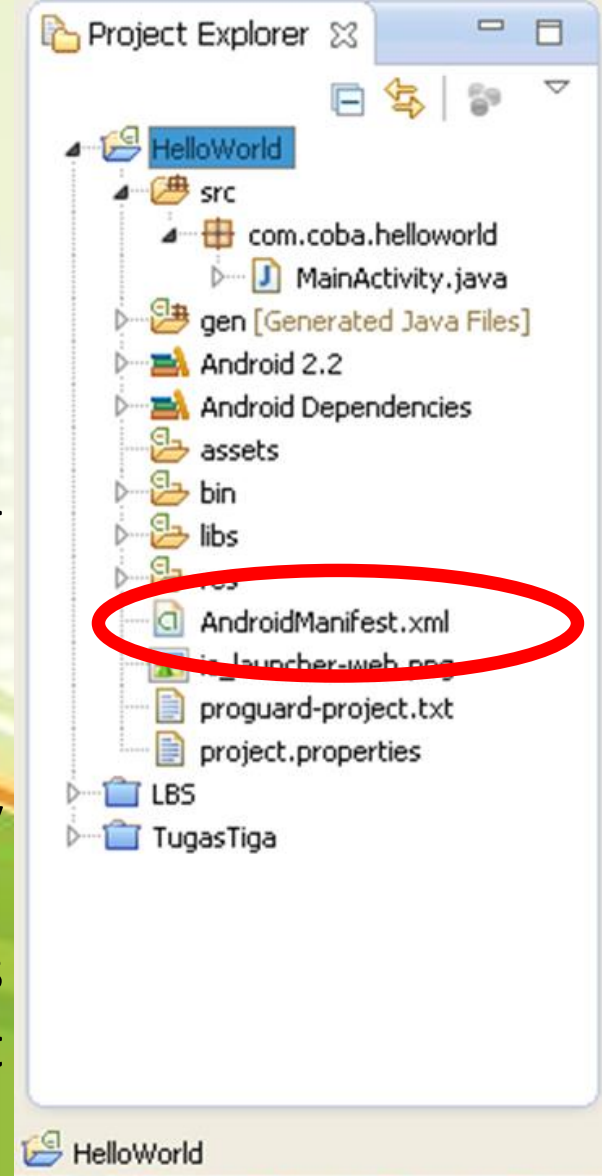

### AndroidManifest.xml

Android Manifest merupakan sebuah xml yang berisi informasi mengenai aplikasi, seperti versi dari aplikasi, nama package, level SDK yang digunakan, beserta icon dan nama yang diberikan untuk Aplikasi. selain itu, AndroidManifest.xml ini digunakan sebagai pengatur activityactivity yang terdapat pada aplikasi, berupa daftar kelas-kelas java, penggunaan intent untuk pemilihan, dan pemberian Label / title pada suatu Activity saat mereka Aktif. AndroidManifest.xml ini secara otomatis ada jika kita membuat sebuah project aplikasi Android

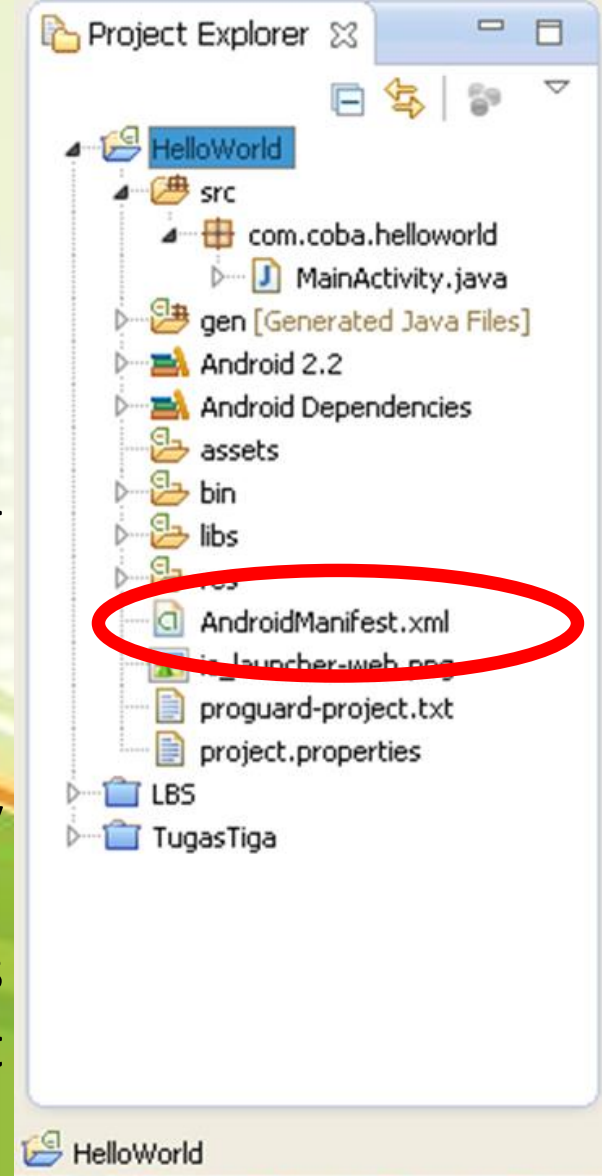

### **Membuat AVD**

#### Buatlah AVD dengan Spesifikasi sebagai berikut :

| 🥘 Edit Android V   | /irtual Device (AVD)                  |             |
|--------------------|---------------------------------------|-------------|
| AVD Name:          | Android22                             |             |
| Device:            | 3.2" QVGA (ADP2) (320 × 480: mdpi)    |             |
| Target:            | Android 2.2 - API Level 8             |             |
| CPU/ABI:           | ARM (armeabi)                         |             |
| Keyboard:          | Hardware keyboard present             |             |
| Skin:              | Display a skin with hardware controls |             |
| Front Camera:      | None 👻                                |             |
| Back Camera:       | None                                  |             |
| Memory Options:    | RAM: 512 VM Heap: 16                  | Setelah itu |
| Internal Storage:  | 200 MiB 💌                             | Run         |
| SD Card:           |                                       |             |
|                    | Size: 64 MiB ▼                        |             |
|                    | Tile: Browse                          |             |
| Emulation Options: | Snapshot Use Host GPU                 |             |
| Override the ex    | isting AVD with the same name         |             |
|                    | OK Cancel                             |             |

# Membuat Proyek (1)

#### Buat proyek baru : File ⇔New ⇔Project

| 🥘 Java EE - Eclipse                 |                 |                                  |
|-------------------------------------|-----------------|----------------------------------|
| <mark>File</mark> Edit Navigate Sea | rch Project Run | Window Help                      |
| New                                 | Alt+Shift+N 🕨   | 😭 JPA Project                    |
| Open File                           |                 | S EJB Project                    |
| Close                               | Ctrl+W          | Connector Project                |
| Close All                           | Ctrl+Shift+₩    | 😤 Enterprise Application Project |
| Save                                | Ctrl+S          | Application Client Project       |
| Save As                             |                 | 🚳 Dynamic Web Project            |
| Save All                            | Ctrl+Shift+S    | Static Web Project               |
| Revert                              |                 | Project                          |
| Move                                |                 | 📸 Session Bean (EJB 3.x)         |
| Rename                              | F2              | 💕 Message-Driven Bean (EJB 3.x)  |
| 🔁 Refresh                           | F5              | A Web Service                    |
| Convert Line Delimiters             | To 🕨            | Folder                           |
| Print                               | Ctrl+P          | File                             |
|                                     |                 | Servlet                          |
| Switch Workspace<br>Restart         | •               | 📑 Example                        |
| Import                              |                 | Ctrl+N Ctrl+N                    |
| A Export                            |                 |                                  |
| Properties                          | Alt+Enter       | Android                          |
| Exit                                |                 |                                  |

| 💽 New Project                                                                                                    | - • ×  |
|----------------------------------------------------------------------------------------------------|--------|
| Select a wizard<br>Create an Android Application Project                                                                                                    |        |
| <u>W</u> izards:                                                                                                    |        |
| type filter text                                                                                                    |        |
| Java Project<br>Java Project from Existing Ant Buildfile<br>Plug-in Project<br>General<br>Android<br>Android Project from Existing Code<br>Android Sample Project<br>Android Test Project<br>C/C++<br>CVS<br>Eclipse Modeling Framework<br>EJB<br>Java | E      |
| (?) < Back Next > Einish                                                                                                    | Cancel |

#### Android Android Application Project

# Membuat Proyek (2)

#### New Android Application : Create a new Android Application

| New Android Application                                      |                      |
|--------------------------------------------------------------|----------------------|
| New Android Application<br>Creates a new Android Application |                      |
| Application Name:  Halo Halo Bandung                         |                      |
| Project Name: 1 HaloHaloBandung                              |                      |
| Package Name: 0 com.latihan.halo                             |                      |
| Minimum Required SDK: 1 API 8: Android 2.2 (Froyo)           |                      |
| Target SDK: 0 API 8: Android 2.2 (Froyo)                     |                      |
| Compile With: 1 API 8: Android 2.2 (Froyo)                   |                      |
| Theme: 1 None                                                |                      |
| Choose the base theme to use for the application             |                      |
| (?) < <u>B</u> ack                                           | Next > Einish Cancel |

# Membuat Proyek (3)

#### New Android Application : Configure Project

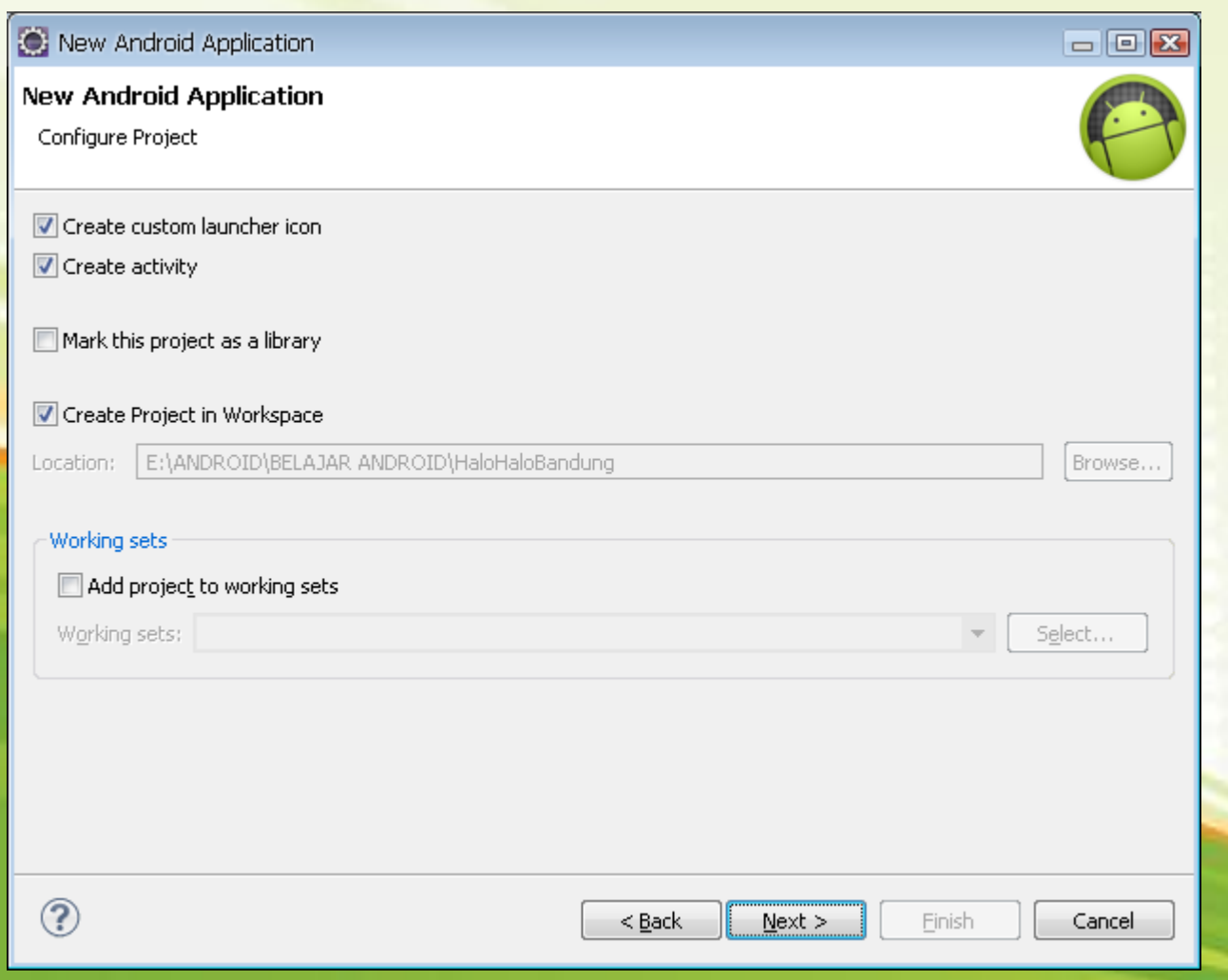

# Membuat Proyek (4)

#### New Android Application : Configure the attributes of the icon set

| New Android Application                                             |               | - • •             |
|---------------------------------------------------------------------|---------------|-------------------|
| Configure Launcher Icon<br>Configure the attributes of the icon set |               | 0                 |
| Foreground: Image Clipart Text Image File: launcher icon            | Browse        | Preview:<br>mdpi: |
| Trim Surrounding Blank Space                                        |               | hdpi:             |
| Additional Padding:                                                 | ▶ 0%          | xhdpi;            |
| Foreground Scaling: Crop Center                                     |               |                   |
| Background Color:                                                   |               | xxhdpi:           |
|                                                                     |               |                   |
|                                                                     |               |                   |
| ?                                                                   | < Back Next > | Einish Cancel     |

# Membuat Proyek (5)

New Android Application : Select whether to create an activity, and if so, what kind of activity.

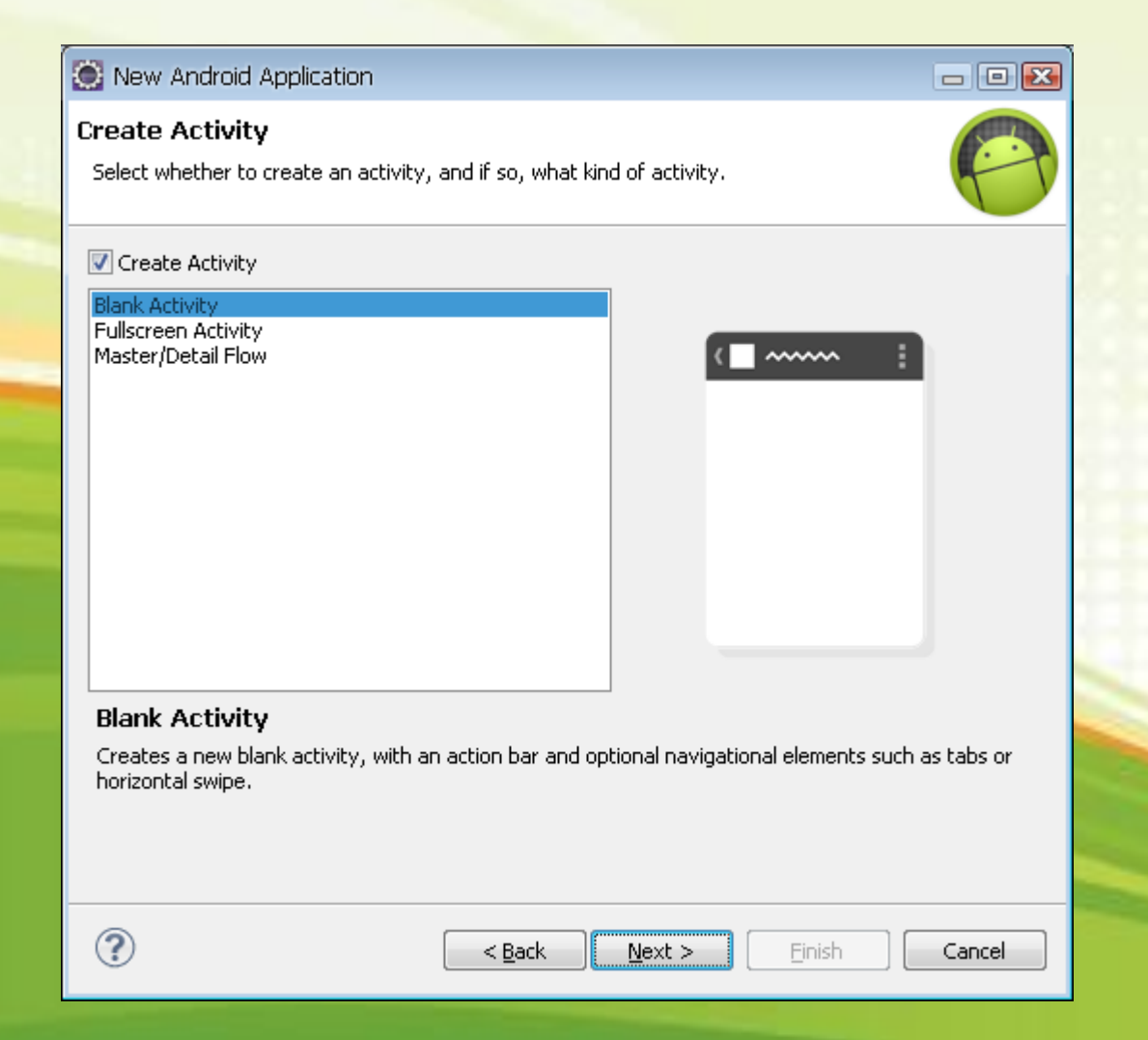

# Membuat Proyek (6)

New Android Application : Create a new blank activity, with an action bar and optional navigational elements such as tabs horizontal swipe.

| S New Android Application                                                                                                    | - • 🔀  |
|----------------------------------------------------------------------------------------------------|--------|
| Blank Activity<br>Creates a new blank activity, with an action bar and optional navigational elements such as tabs or horizontal<br>swipe. | 0      |
| ( <b></b>                                                                                                    |        |
| Activity Name® MainActivity                                                                                                    |        |
| Layout Name® activity_main                                                                                                    |        |
| Navigation Type 1 None                                                                                                    |        |
|                                                                                                    |        |
|                                                                                                    |        |
|                                                                                                    |        |
| C The name of the activity class to create                                                                                                 |        |
|                                                                                                    |        |
|                                                                                                    |        |
|                                                                                                    |        |
|                                                                                                    |        |
| (?) < <u>Back</u> <u>Mext</u> > <u>Finish</u>                                                                                              | Cancel |

# **Running Project**

### Running dengan menggunakan AVD yang sudah kita buat tadi.

| 🥘 Java EE - Ha         | loHaloBandung/res/layout/act | ivity_main.xml - Eclipse |          |                   |               |                         |               |         |
|------------------------|------------------------------|--------------------------|----------|-------------------|---------------|-------------------------|---------------|---------|
| File Edit Navig        | a New                        |                          | •        |                   |               |                         |               |         |
|                        | Go Into                      |                          |          | 5554:Android22    |               |                         |               |         |
|                        | Show In                      | Alt+Shift+W              | •        |                   | 📆 📶 🛃 6:51 рм | Basic Controls          |               |         |
| 6                      | Сору                         | Ctrl+C                   |          | Halo Halo Bandung |               |                         |               |         |
| Project Exp            | Copy Qualified Name          |                          |          | hielle werdel     |               |                         | (U)           |         |
|                        | 💼 Paste                      | Ctrl+V                   |          | Hello world!      |               |                         |               |         |
| 🔺 🔛 HaloHa             | 🕻 💢 Delete                   | Delete                   |          |                   |               | Hardware Buttons        |               |         |
| D 🖉 src                | Remove from Context          | Ctrl+Alt+Shift+Down      |          |                   |               |                         |               |         |
| ger 🔁 ger              | Build Path                   |                          | •        |                   |               |                         | Y             |         |
|                        | Refactor                     | Alt+Shift+T              | •        |                   |               | DPAD not enabled in AV  |               |         |
| ass                    | E 🚵 Import                   |                          |          |                   |               |                         |               |         |
| Þ 📴 bin                | Z Export                     |                          |          |                   |               |                         |               |         |
| D 🔂 libs               | De C 1                       |                          | -23      |                   |               |                         |               |         |
|                        | Class Desirat                | F5                       |          |                   |               |                         |               |         |
|                        | Close Project                |                          |          |                   |               |                         |               |         |
| ► <u></u>              | Close onrelated Projects     |                          | -        |                   |               | Hardware Keyboard       |               |         |
| Þ 🔁                    | Validate                     |                          |          |                   |               | Use your physical keybo | ard to provid | e input |
| Show in Remote Systems |                              | ew                       |          |                   |               |                         |               |         |
| 4-6                    | Run As                       |                          | <u>}</u> |                   |               |                         |               |         |
|                        | Debug As                     |                          | 2        |                   |               |                         |               |         |
|                        | Toom                         |                          | í.       |                   |               |                         | -             |         |
|                        | Compare With                 |                          | ,        |                   |               |                         |               |         |
| ↓<br>↓<br>↓            | Restore from Local History.  |                          | 170      |                   |               |                         |               |         |
| 🖸 An                   | Android Tools                |                          | •        |                   |               |                         |               |         |
| <                      | Configure                    |                          | •        |                   |               |                         |               |         |
|                        | Source                       |                          | •L       |                   |               |                         |               |         |
| 😂 HaloHaloBand         | Properties                   | Alt+Enter                |          |                   |               |                         |               |         |
|                        | Resource Configurations      |                          |          |                   |               |                         |               |         |

# **Modifikasi Project**

#### Ubahlah kata "Hello world!" menjadi "Ibu Kota Priangan".

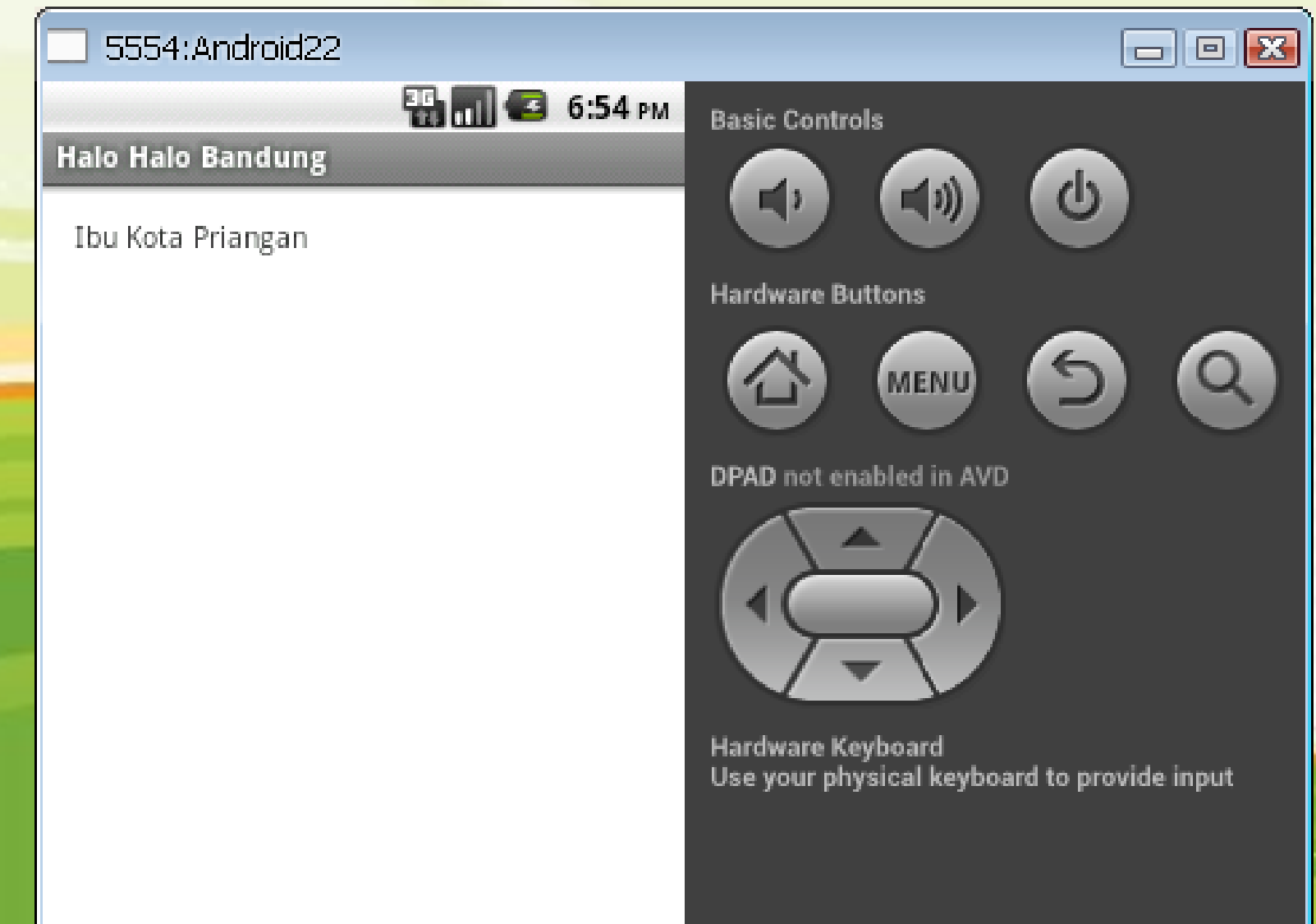

# Terima Kasih

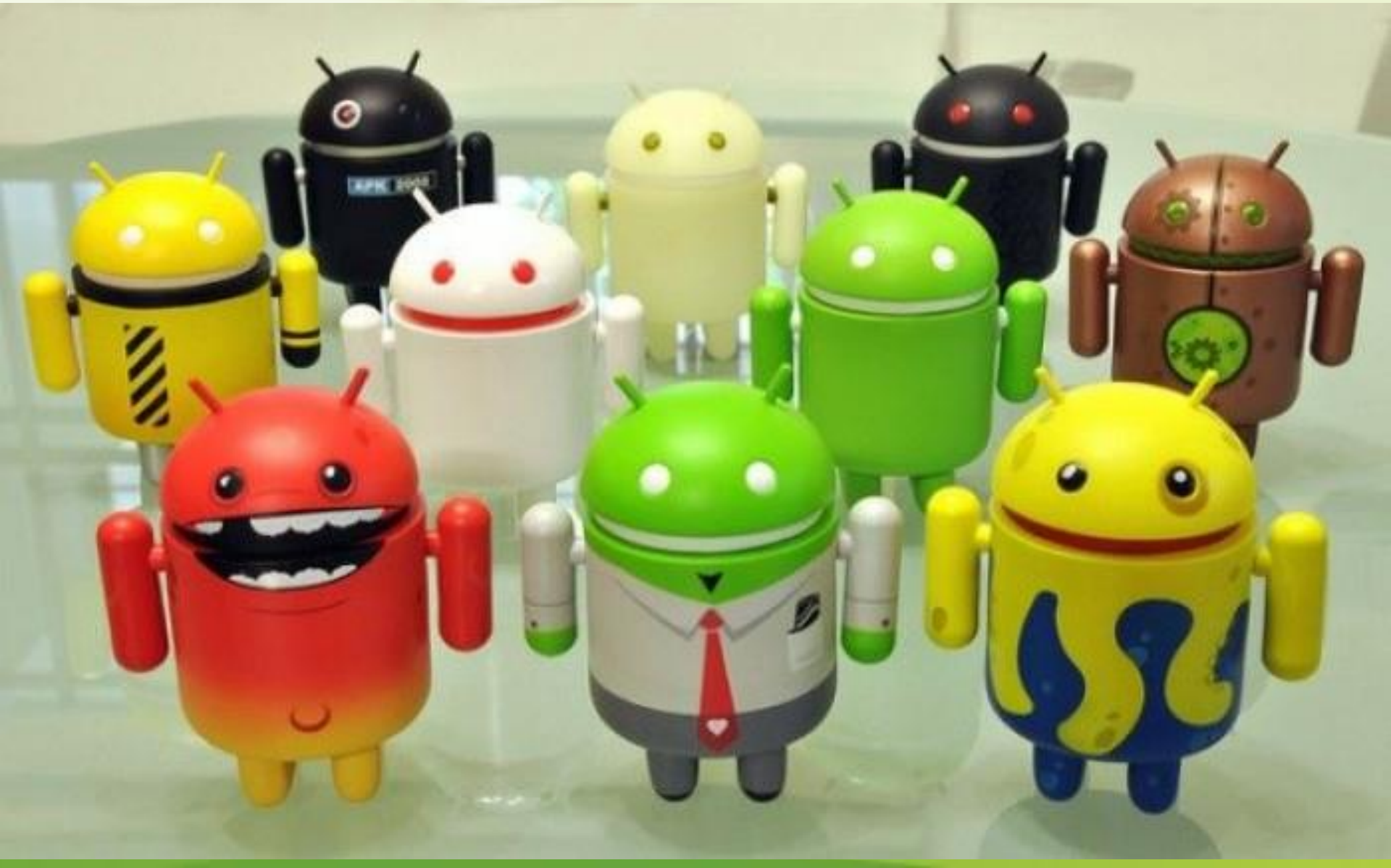